### Asociar una sonda de red FindIT al administrador de red FindIT

#### Objetivo

La aplicación Cisco FindIT Network Management proporciona herramientas que le ayudan a supervisar y gestionar su red de Cisco de las series 100 a 500 de forma cómoda a través de su navegador web. Descubre automáticamente la red y le permite configurar y supervisar dispositivos como switches, routers y puntos de acceso inalámbricos de Cisco conectados a la red. También le solicita actualizaciones de firmware, así como la garantía del dispositivo y la cobertura del contrato de soporte.

FindIT Network Management es una aplicación distribuida que consta de dos componentes independientes: una o varias sondas denominadas "Encuesta de red de FindIT" y un solo administrador denominado "Administrador de red de FindIT".

La sonda de red FindIT instalada en cada sitio de la red, realiza el descubrimiento de la red y se comunica directamente con cada dispositivo de Cisco. En una red de sitio único, puede optar por ejecutar una instancia independiente de la sonda de red FindIT. Sin embargo, si la red tiene varios sitios, puede instalar FindIT Network Manager en una ubicación conveniente y, a continuación, asociar cada sonda al administrador. Desde la interfaz del administrador, puede obtener una vista de alto nivel del estado de todos los sitios de la red. También puede conectarse a la sonda instalada en un sitio determinado cuando desee ver información detallada para ese sitio.

En este artículo se explica cómo asociar una sonda de red FindIT al administrador de red FindIT. Supone que ya ha implementado Cisco FindIT Network Management en su equipo. También supone que ya dispone de las credenciales de inicio de sesión de Cisco FindIT Manager para completar este procedimiento.

#### Asociar una sonda de red FindIT al administrador de red FindIT

Paso 1. Inicie sesión en FindIT Network Probe Administration Graphical User Interface (GUI) y navegue hasta **Administration > Manager Connection**.

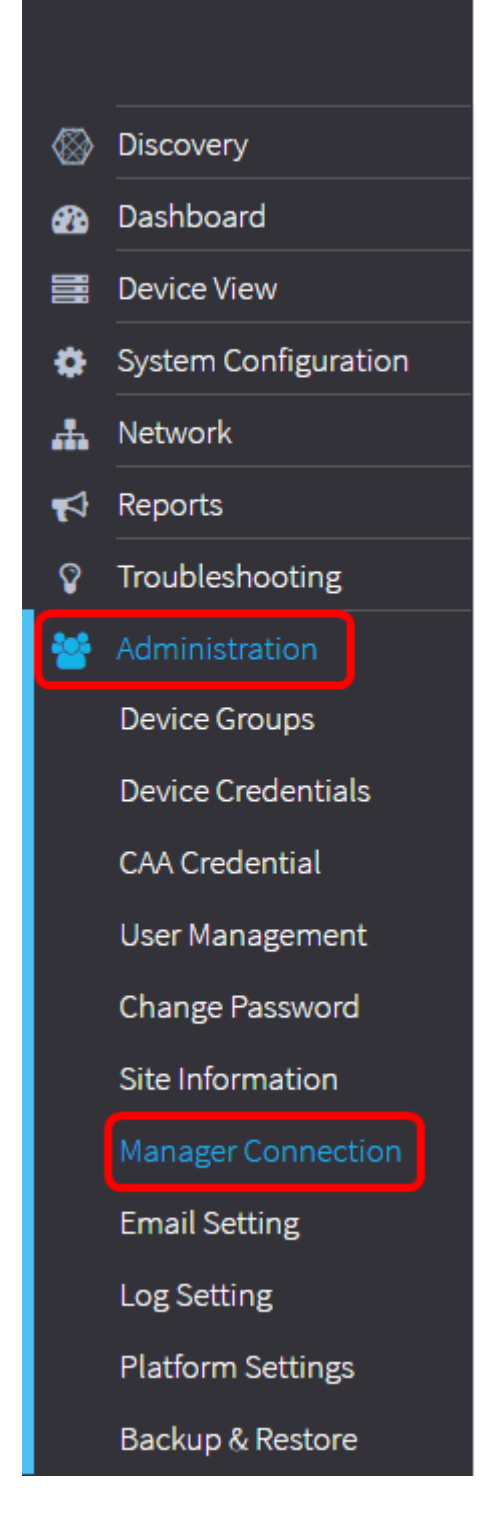

Nota: A partir de este momento, el icono Estado del jefe muestra que está desconectado.

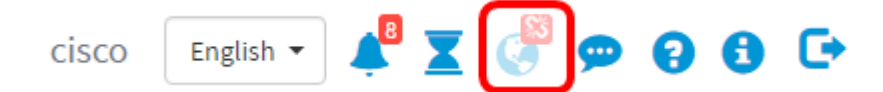

Paso 2. Ingrese la dirección IP o el nombre de dominio del administrador de red FindIT en el campo *Domain*.

Nota: En este ejemplo, se utiliza la dirección IP 192.168.1.101.

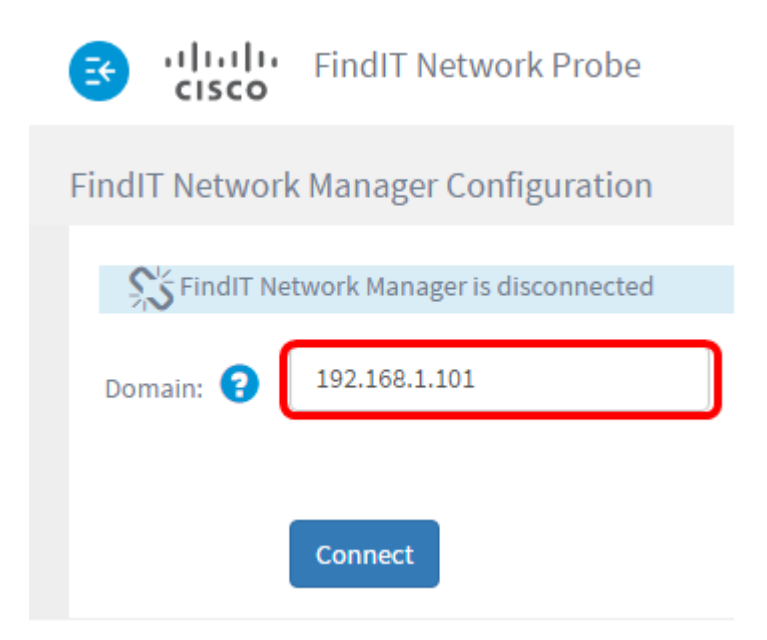

**Nota:** Al asociar una sonda de red FindIT a un administrador de red FindIT por primera vez, la opción de renovar el certificado no está disponible. Solo está disponible cuando se reasocia la sonda de red FindIT al administrador de red FindIT.

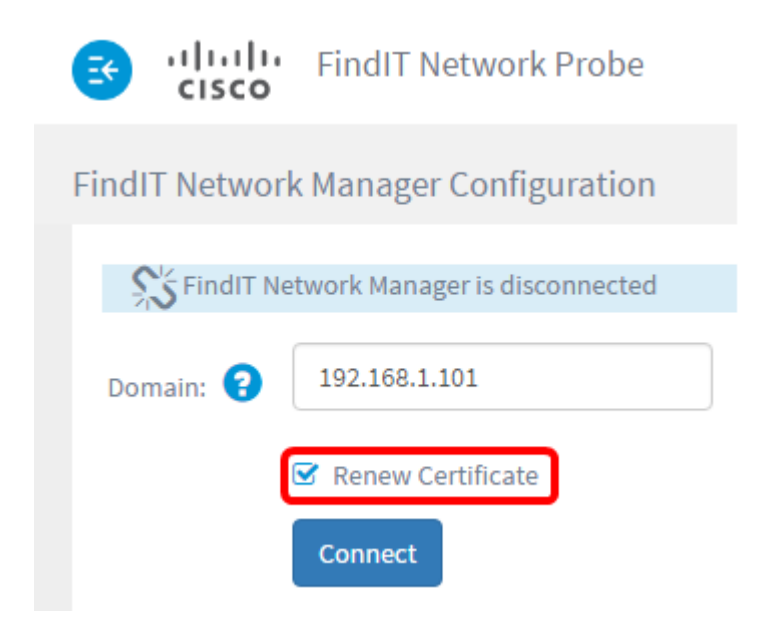

Paso 3. Haga clic en Connect (Conectar)

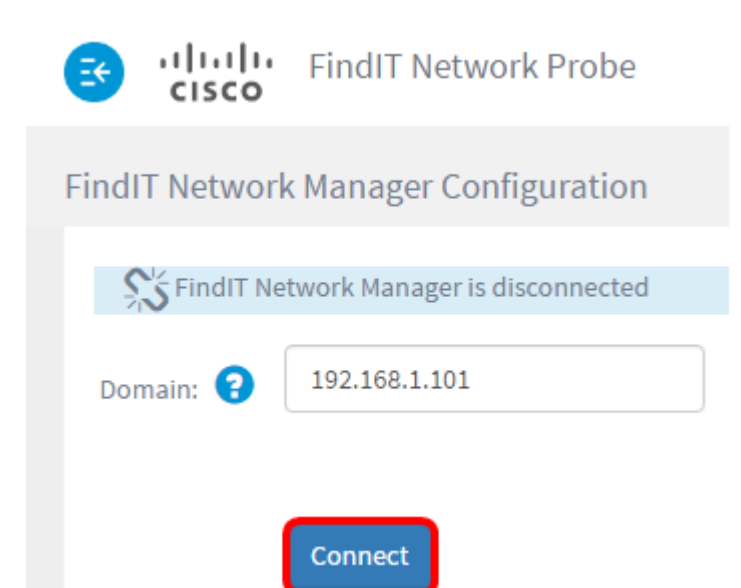

Paso 4. Cuando aparezca la GUI de administración para FindIT Network Manager, introduzca el nombre de usuario y la contraseña del administrador en los campos correspondientes.

# ılıılı cısco

## FindIT Network Manager

| $\square$ | cisco   |   |
|-----------|---------|---|
|           | *****   |   |
|           | English | * |
|           |         |   |
|           |         |   |

© 2015-2016 Cisco Systems, Inc. All Rights Reserved. Cisco, Cisco Systems, and the Cisco Systems logo are registered trademarks or trademarks of Cisco Systems, Inc. and/or its affiliates in the United States and certain other countries.

Paso 5. Haga clic en Login (Conexión). Volverá a la página de búsqueda de red de FindIT anterior.

Paso 6. Verifique que el icono Estado del jefe de la parte superior derecha de la barra de herramientas Encabezado muestre un enlace verde conectado.

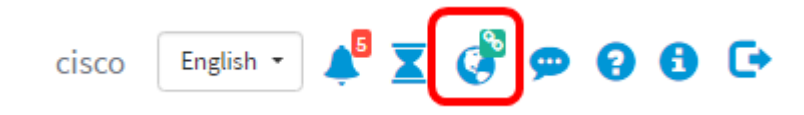

Paso 7. (Opcional) Para desconectar o desasociar la sonda de red FindIT del Administrador de red FindIT, vaya a **Administration > Manager Connection** y luego haga clic en **Disconnect**.

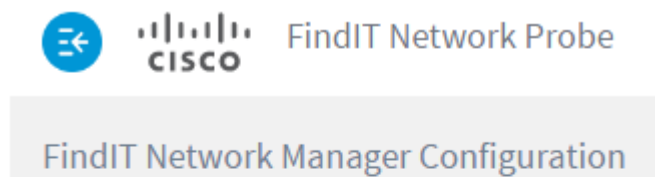

| SindIT Ne | twork Manager is connected |
|-----------|----------------------------|
| Domain: 💡 | 192.168.1.101              |
| (         | Disconnect                 |

Ahora debería haber asociado correctamente una sonda de red FindIT al administrador de red FindIT.